# 使用华为云托管自建权威 DNS

### 一、准备 NS 域名

当前, 华为云 DNS 对用户提供解析服务的新的 DNS 地址为: ns1.huaweicloud-dns.com: 中国大陆各区域 DNS 地址 ns1.huaweicloud-dns.cn: 中国大陆各区域 DNS 地址 ns1.huaweicloud-dns.net: 除中国大陆之外国家或地区 DNS 地址 ns1.huaweicloud-dns.org: 除中国大陆之外国家或地区 DNS 地址

这里我准备了一个域名配置 2 个 DNS 地址来对应,分别是: ns1.mixdns.com:对应华为的第一个和第三个 ns2.mixdns.com:对应华为的第二个和第四个

华为云的每个 DNS 对应一批 IP 地址, 你不一定需要全部使用, 也不一定必须也配置 4 个 DNS 地址来对应, 可以像我一样只配置两个把 IP 平均分配到这两个 DNS 上也行。

### 二、拿到华为云 DNS 的 IP

过程不表,我直接给出华为云的 IP: ns1.huaweicloud-dns.com: 139.9.23.90 139.9.224.17 114.115.192.11 116.205.5.1 122.112.208.1 2407:c080:20:ffff:ffff:fffe:0:1

ns1.huaweicloud-dns.cn: 116.205.5.30 139.159.208.206 122.112.208.175 2407:c080:20:ffff:ffff:fffe:0:1

ns1.huaweicloud-dns.net: 159.138.160.21 159.138.224.163 159.138.76.159 2407:c080:20:ffff:ffff:fffe:0:1 ns1.huaweicloud-dns.org: 159.138.80.16 159.138.77.159 2407:c080:20:ffff:ffff:fffe:0:1

可以看到华为云只有一个 IPv6 地址,每个 NS 里面都添加了,建议你也这样!

### 三、将来自己的 NS 域名解析到华为云的 IP

这里需要分为两步:

(1) 注册 NS: 专业说法是注册 GLUE 记录, 要到注册商那里找这个功能

(2) 添加解析:将自己的 DNS 解析到华为云的 IP, 需要到 DNS 设置里添加,如果用了第 三方 DNS 如 Cloudflare 或 cloudns,要到他们那里设置。

### 1. 注册 NS

我的域名 mixdns.com 在 Google:

| arr and the second second seco |            |                                                                                                    |
|----------------------------------------------------------------------------------------------------|------------|----------------------------------------------------------------------------------------------------|
| ← 我的所有城名                                                                                                    | mixdns.com |                                                                                                    |
| mixdns.com                                                                                                    |            | 默认域名服务器 自定义域名服务器 (正在使用)                                                                              |
| 10 域名概览                                                                                                    |            |                                                                                                    |
| 注册设置                                                                                                    |            | ⊘ 这些 DNS 设置处于有效状态。更改会立即生效,但可能需要一些时间来传播                                                               |
| E DNS                                                                                                    |            |                                                                                                    |
| 🖬 网站                                                                                                    |            | 域名服务器                                                                                                |
| 山 报告                                                                                                    |            | 域名服务器用于标识您的网域在互联网上的位置。您可以使用 Google Domains 域名服务器,让 Google 为您管理它们,或者使用自定义域名服务器并自行<br>管理。详细了解如何管理域名服务器 |
| ▶ 电子邮件                                                                                                    |            |                                                                                                    |
| ) 安全                                                                                                    |            | 您的城名正在使用自定义域名服务器 ~                                                                                   |
| 0                                                                                                    |            |                                                                                                    |
| 《 就敢類或名     》                                                                                                    |            | DNSSEC 管理记录                                                                                          |
| 1 发送反馈                                                                                                    |            | 域名系统安全扩展程序 (DNSSEC) 可保护您的网域免受各种威胁(例如 DNS 缓存投毒攻击和 DNS 欺骗攻击)。 <mark>详细了解如何使用 DNSSEC</mark>             |
| ⑦ 帮助和支持                                                                                                    |            |                                                                                                    |
| 土耳其 (TRY)                                                                                                    |            | 尚未设置任何 DNSSEC 记录                                                                                     |

#### ← 全局 DNS 设置

mixdns.com

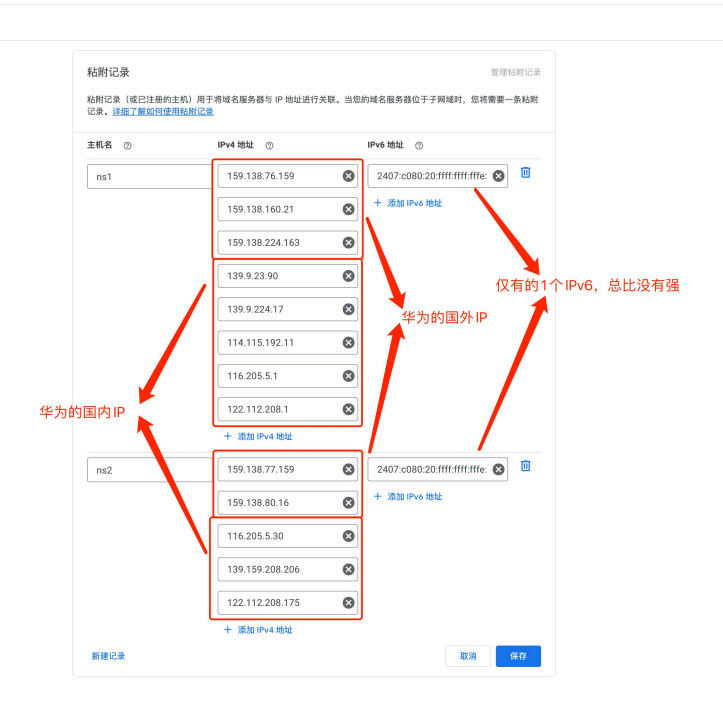

最后修改我的 mixdns.com 也用这个我们自建的 DNS,这一步不是必须的。

| ≡ 🚽 Google Domains                                                              |            |                                                                                                    |          |
|---------------------------------------------------------------------------------|------------|----------------------------------------------------------------------------------------------------|----------|
| ← 我的所有城名                                                                        | mixdns.com |                                                                                                    | ⑤ 全局 DN: |
| mixdns.com<br>計 域名概览                                                            |            | 武以域名服务器 自定义域名服务器 (正在使用)<br>② 这多 DNC 设质补干石材状态、服功会介绍化物 但如此需要——经知识原体通                                                                                                    |          |
| <ul> <li>注册设置</li> <li>DNS</li> <li>同 所活</li> <li>通告</li> <li>例 电子邮件</li> </ul> |            | 域名服务器 智慧电台<br>转名服务局用于核识能的网球在卫联网上的位置。您可以使用 Google Domains 延名服务器,让 Google 为您管理它们,或者使用自定义结名服务器并<br>管理,过程了新说你管理理论服务器                                                                                                    | 服务器      |
| <ul> <li>○ 安全</li> <li>○ 安全</li> <li>○ 我取新城名</li> </ul>                         |            | 総約時高正在使用自定义場合服务器<br>時名服务器 ①                                                                                                    | _        |
| <ul> <li>2 发送反馈</li> <li>⑦ 帮助和支持</li> <li>C 土耳其(TRY)</li> </ul>                 |            | 1951.mixeline.com<br>n52.mixeles.com<br>所要的准备等品数量不低于 2 个<br>+ 活动其他就完善务器 取取 1 日<br>取取 1 日<br>取 | it)      |
|                                                                                 |            | DNSSEC 增<br>或名系统安全扩展程序(DNSSEC)可保护您的间域免疫各种威胁(例应 DNS 成存投毒攻击和 DNS 欺骗攻击)。 <u>详细了解如倒使用 DNSSEC</u><br>曲米说解开师 DNSSEC 记录                                                                                                    | 理记录      |
|                                                                                 |            |                                                                                                    |          |

### 2. 添加解析

我的 ns1.mixdns.com 和 ns2.mixdns.com 的主域名 mixdns.com 也将使用自建的 DNS 解 析,所以直接到华为云操作。如果你域名在别的地方,如 CloudFlare,到它那里添加解析。如果你用根域名作为 DNS,如: ns1.site、ns2.site 这一步可以省略。 华为云的 DNS 管理地址:

https://console.huaweicloud.com/dns/?region=cn-south-1&locale=zh-cn#/dns/dashboa rd

在左边点击『公网域名』,右上角『创建公网域名』,如图:

|          |                   |                                                                            | ⑥ 您尚未开        | 后敏感操作保护,存在安全风险,请您前往安全设置>敏感操作>操作保护 开启敏感操作保护。 前往                                                             | иле |               |                                                   | l l l l l l l l l l l l l l l l l l l |                 | × |
|----------|-------------------|----------------------------------------------------------------------------|---------------|----------------------------------------------------------------------------------------------------|-----|---------------|---------------------------------------------------|---------------------------------------|-----------------|---|
| Ne.      | 华为云 🗌 💮 控制台       |                                                                            |               | 技术 Q                                                                                                    |     |               |                                                   |                                       |                 | æ |
| =        | DNS               | 公网域名 ⑦ @ 法程引导                                                              |               |                                                                                                    |     |               | ٥                                                 | ??价 Ⅰ Ø 使用脑病                          | 创建公网城           | 8 |
| a        | 总页<br>公网域名        | ③ 温馨提示<br>1、使用大陆节点服务器开展网站服务。需要将城名网站进行首集<br>2、新注标城名请进行实名认证。否则会被注册周暂停解析(Serv | 创建公网均         | 收名                                                                                                    | ×   |               |                                                   |                                       |                 |   |
| @<br>M   | 内网域名反向解析          | 流程引导                                                                       | * 域名          | mixdes.com                                                                                                 |     |               | 0                                                 |                                       |                 | × |
| 0        | 自定义线路<br>描名注册 。 P | 1<br>台建公网域名<br>配置解析前请先将注册的地名远班至云解析控制台。                                     | 1074 <u>1</u> | dne够backer.net<br>用于SOA记录中,指定域名管理员的联系邮箱,如果未设置,默认是云平台统一提供的联系邮箱,                                             |     | 上最否为华为云DNS服务器 | 4<br>验证解析是否生效<br>在本地主机单击"提案"。                     | 输入emd, 打开命令窗口。                        |                 |   |
| a<br>a   |                   | 创建公园地名                                                                     | 标签            | 如果您需要使用同一句签标识多种云密调。即所有服务均可在标签输入框下拉选择同一标签,建议<br>在TMS中创建预定义标签。 <b>盘看预定义标签 C</b><br>在下方输/值输入构物品单击流加,即可再标签加入此处 |     |               | 输入ping + 空格 + 忽的地<br>回车后显示的IP 和您设]<br>已经生效。更多验证方》 | 收名<br>置的解析记录中的 IP 保持一致,[<br>法         | 则表明解析           |   |
| 4<br>9 3 |                   | 黎还可以做讓40个公開結名。<br>翻該                         ●                             |               | 道理入地受望         資理入利受援         規制           意思可以放出10个转起。                                                    |     |               |                                                   |                                       | @ C             | : |
| ۲        |                   | 默认按照域名搜索 · · · · · · · · · · · · · · · · · · ·                             | 描述            |                                                                                                    |     | 记录集个数 描述      |                                                   | 操作                                    | 00              |   |
|          |                   | V                                                                          |               | 820                                                                                                    |     | 2 -           |                                                   | 197226447                             | 1919 I. I. S. * | - |

创建后,进入『管理解析』,可以看到已经添加了一个 NS 和 SOA,这两条每一个使用我 们自建 DNS 的域名都要改,一会再说。

先添加作为 DNS 域名才需要的 A 和 AAAA 解析记录,如图, TTL 是缓存时间,可随意:

| 您还可以添加494个记录集。<br>添加记录集 快速添加解析 | 肥料   |       |      |          |                                                                                                    |    |    |    |
|--------------------------------|------|-------|------|----------|----------------------------------------------------------------------------------------------------|----|----|----|
| 默认投照域名搜索                       |      |       |      |          |                                                                                                    |    |    |    |
| □ 端名 ⑦ 1Ξ                      | 状态   | 供型 1日 | 线路类型 | TTL (19) | 值                                                                                                    | 权重 | 描述 | 操作 |
| ✓ mixdns.com.                  | ❷ 正常 | NS    | 全网默认 | 172,800  | ns1.huaweioloud-dns.com.<br>ns1.huaweioloud-dns.cn.<br>ns1.huaweioloud-dns.net.<br>ns1.huaweioloud-dns.org.                           | -  | -  | 修改 |
| ✓ mixdns.com.                  | 🙁 正常 | SDA   | 全网默认 | 300      | ns1.huaweicloud-dns.org. d                                                                                                    |    | -  | 修改 |
| ✓ ☐ ns2.mixdns.com.            | 🙁 正常 | АААА  | 全网默认 | 3,600    | 2407:c080:20:##!##:#e:0:1                                                                                                    | 1  | -  | 修改 |
| ✓ ☐ ns2.mixdns.com.            | ◙ 正常 | A     | 全网默认 | 3,600    | 122.112.208.175<br>130.159.208.206<br>116.205.5.30<br>159.138.77.159<br>159.138.80.16                                                 | 1  | -  | 修改 |
| ✓ □ ns1.mixdns.com.            | 🙁 正常 | АААА  | 全网默认 | 3,600    | 2407:c080:20:mtmtte:0:1                                                                                                    | 1  | -  | 修改 |
| ✓ ☐ ns1.mixdns.com.            | ● 正常 | ۸     | 全國數认 | 3,600    | 122,112,208,1<br>116,205,5,1<br>114,115,192,11<br>139,9,224,17<br>139,9,23,90<br>159,138,76,159<br>159,138,224,163<br>159,138,224,163 | 1  | -  | 修改 |

## 3. 测试 DNS 是否成功

解析记录 批量导入/导出

使用在线解析检查: <u>https://myssl.com/dns\_check.html</u> 分别测试我们创建的 ns1.mixdns.com 和 ns2.mixdns.com, 如图就是已经生效的结果:

#### DNS 诊断工具

| ns1.mixdns.com | А | • | 检测 |
|----------------|---|---|----|

通过DNS检测可以快速查出不同的地区不同的网络对你的域名解析速度,及域名DNS信息。

#### 检测结果

| 地区 | 耗时(秒)   | TTL (秒) | 值                   |
|----|---------|---------|---------------------|
|    |         | 5s      | 114.115.192.11(北京)  |
|    |         | 5s      | 139.9.224.17(贵州贵阳)  |
|    |         | 5s      | 159.138.160.21(南非)  |
| фВ | 0.265   | 5s      | 116.205.5.1(广东)     |
| 中国 | 0.368   | 5s      | 139.9.23.90(广东广州)   |
|    |         | 5s      | 122.112.208.1(上海)   |
|    |         | 5s      | 159.138.76.159(新加坡) |
|    |         | 5s      | 159.138.224.163(泰国) |
|    |         | 5s      | 159.138.76.159(新加坡) |
|    | 5 0.29s | 5s      | 122.112.208.1(上海)   |
|    |         | 5s      | 139.9.23.90(广东广州)   |
| 禾进 |         | 5s      | 139.9.224.17(贵州贵阳)  |
| 省准 |         | 5s      | 114.115.192.11(北京)  |
|    |         | 5s      | 159.138.160.21(南非)  |
|    |         | 5s      | 159.138.224.163(泰国) |
|    |         | 5s      | 116.205.5.1(广东)     |
|    |         | 5s      | 139.9.23.90(广东广州)   |
|    |         | 5s      | 114.115.192.11(北京)  |
|    |         | 5s      | 159.138.224.163(泰国) |
| 辛回 | 0.465   | 5s      | 139.9.224.17(贵州贵阳)  |
| 天凶 | 0.405   | 5s      | 122.112.208.1(上海)   |
|    |         | 5s      | 116.205.5.1(广东)     |
|    |         | 5s      | 159.138.76.159(新加坡) |
|    |         | 5s      | 159.138.160.21(南非)  |

#### DNS 诊断工具

| DNS解析诊断        | 域名型SSL验证 |      |   |    |
|----------------|----------|------|---|----|
|                |          |      |   |    |
| ns1.mixdns.com |          | АААА | • | 检测 |

通过DNS检测可以快速查出不同的地区不同的网络对你的域名解析速度,及域名DNS信息。

#### 检测结果

| 地区 | 耗时(秒) | TTL (秒) | 值                               |
|----|-------|---------|---------------------------------|
| 中国 | 0.19s | 5s      | 2407:c080:20:ffff:ffff:fffe:0:1 |
| 香港 | 0.27s | 5s      | 2407:c080:20:ffff:ffff:fffe:0:1 |
| 美国 | 0.45s | 5s      | 2407:c080:20:ffff:ffff:fffe:0:1 |

### 四、使用自建 DNS

现在我们来添加一个域名使用我们自建的 DNS,这里我还是用 mixdns.com 作为演示。因为上面我们注册 DNS 的域名 mixdns.com 也使用了自建的 DNS,所以也要和其他域名一样操作这一步。

注册 DNS 和使用 DNS 是两码事, 你有其他域名也要使用自己的 DNS, 重复这一步把域名 换成别的就行。

首先就是到注册商修改 dns 为你自建的 DNS,如:ns1.mixdns.com、ns2.mixdns.com 然后,华为云 DNS 添加域名,这两步我不截图了。

进入『解析管理』后看到两条记录 NS 和 SOA, 我们要修改它! NS 改为: ns1.mixdns.com、ns2.mixdns.com SOA 改为: ns1.mixdns.com ! ! ! 你肯定发现了 SOA 的编辑不能点,问题不大,这是前端限制了而已,我们用 API 操作,打 开这个页面:

https://apiexplorer.developer.huaweicloud.com/apiexplorer/doc?product=DNS&api=Cre atePublicZone

左边找打【云解析服务】-【公网 Zone 管理】-【ListPublicZones】,点击【调试】 在右边的【响应结果】里找到自己的域名和它的 id,如图:

| 华为云 拉制台                            | 体验新版 API Explorer                                                                                                    |                                                                                            | 截索 Q 费用 资源 工单 企业 备案 支持与服务 songwanqiu                                                       |
|------------------------------------|----------------------------------------------------------------------------------------------------|--------------------------------------------------------------------------------------------|--------------------------------------------------------------------------------------------|
| API Explorer<br>总克<br>資试历史         | <b>云解析服务</b> ②●☆<br>产品評構<br>環境入中/英文光道羽度東API Q<br>③ は少環境的AP77                                                               | LisPublicZones ② ③<br>童说公网Zone5列表<br>● 部分独口调制多及苏产品计员、请道理制作<br>不用原题                         |                                                                                            |
| 限的反馈<br>版本历程 ・ の<br>所有产品 ・<br>段的关注 | 版本管理<br>公開Zone管理<br>CreatePublicZone<br>DeletePublicZone                                                                   | GET https://dxs.on-east-2.myflusweic/sud.com/v2/<br>高税役費 ^ 単立第以後  ・ 単式<br>只有が年初<br>ここのれたの名 | http://dm.en-east-2.myhaaveicloud.com/v2/somes ()<br>请求数据<br>课程: 请求体                       |
|                                    | ShowPublicZone<br>ShowPublicZoneNumeServer<br>UpdatePublicZone<br>UpdatePublicZoneStatus<br>P)/RZone世世                     | + Ragion ⑦                                                                                 | 2 「Uter-Agent": "AFL Daplorer",<br>3 「"X-Auth-Token": "*********************************** |
| 2<br>Дяржинне та                   | Record Betty 문<br>Record Betty Hall Betty<br>PTIR Record Betty Hall Betty<br>Tage世纪 문<br>요료도상용함문 문<br>도원동양 문 문<br>도원동양 문 문 | Parameters type ① sorrg imit ② marker ③ sorrg diste ① morber tags ③ sorrg imite            | 1 {     (                                                                                  |
|                                    |                                                                                                    | name ()<br>strug<br>status ()<br>strug<br>enterprise_project_id ()<br>strug                |                                                                                            |

记录这个 Zone ID

然后到【Record Set 管理】-【ListRecordSetsByZone】,参数写入:

zone\_id: 你上一步保存的

Type: 填『SOA』

然后,点【调试】执行,结果里找到 recordsets 和 id,复制下 records 的值,如图:

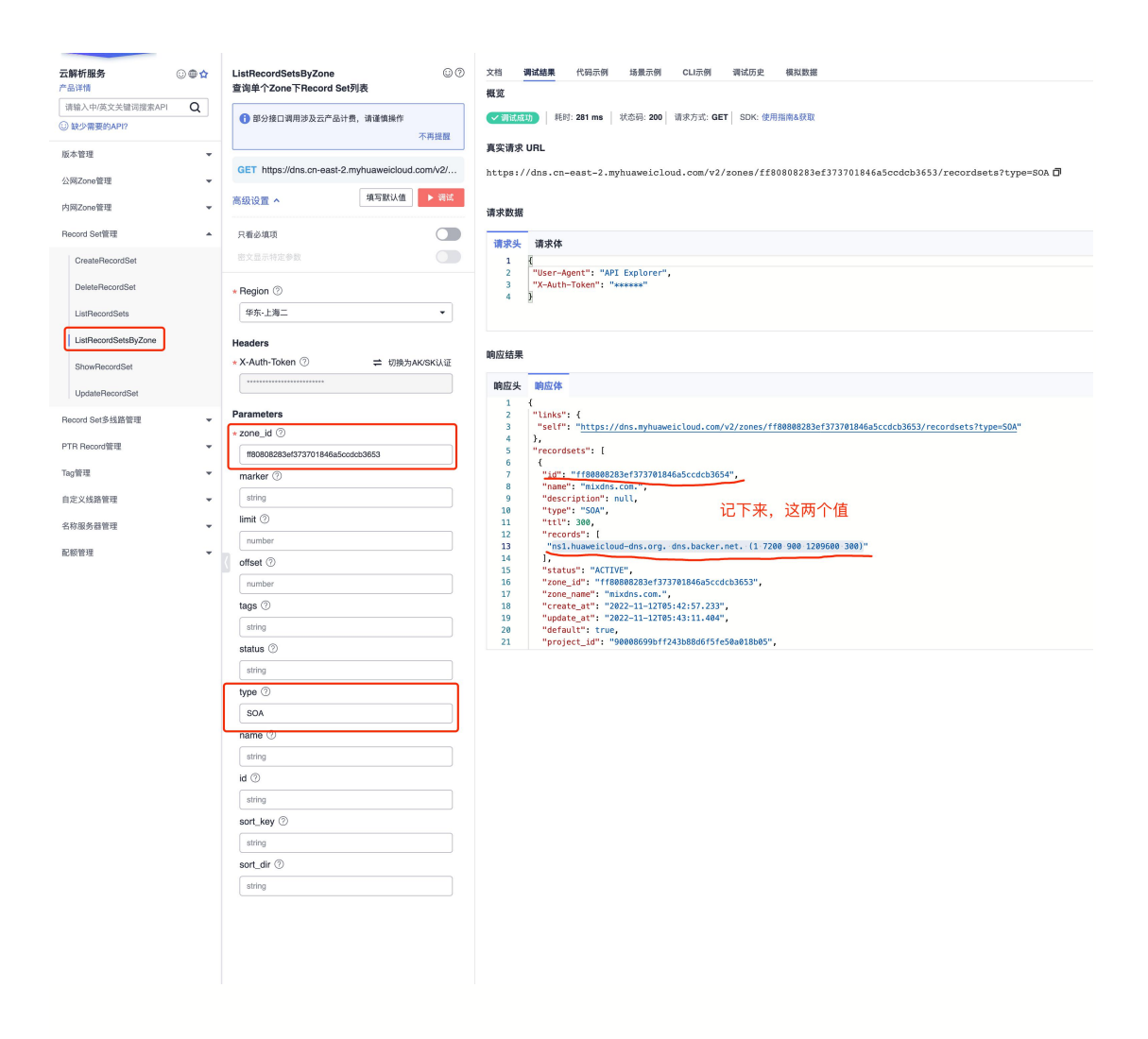

然后就是最后一步了,这里先解释下 records 的意思:

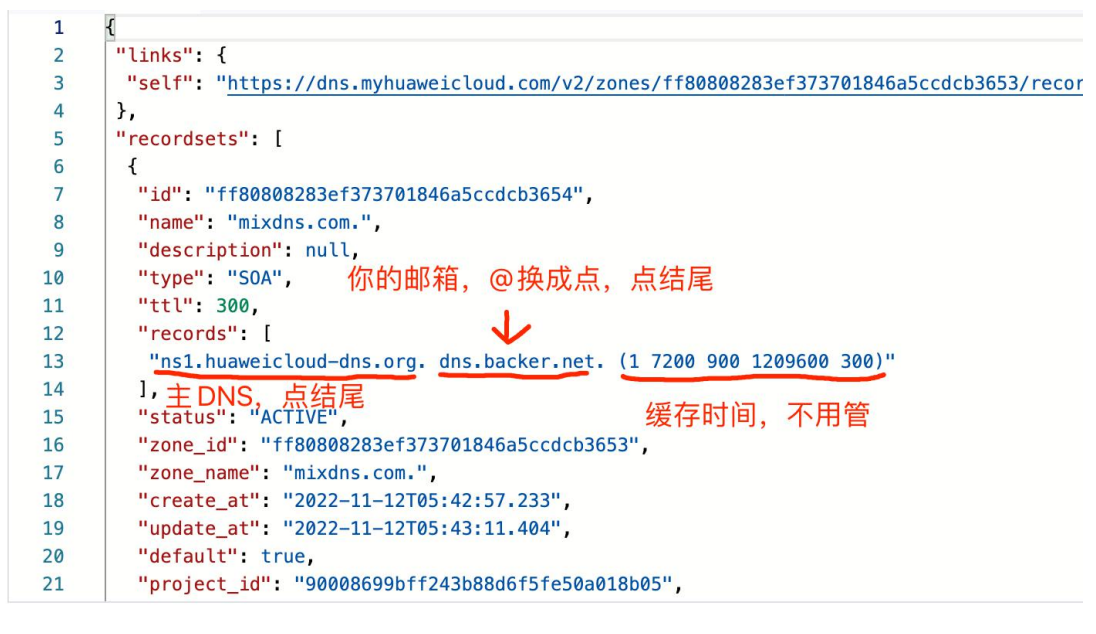

我们要把主 dns 换成自己的,下面提交修改:

【Record Set 管理】-【UpdateRecordSet】,参数写入: zone\_id: 上面记录的 recordset\_id: 上一步记录的 name: 你的域名,注意『.』结尾 type: 填 SOA ttl: 缓存时间随意,如 300 records: 上一部记录的,把主 dns 换成你的

点击【调试】执行,如果右边看到【调试成功】就是已经成功修改 SOA,如图。

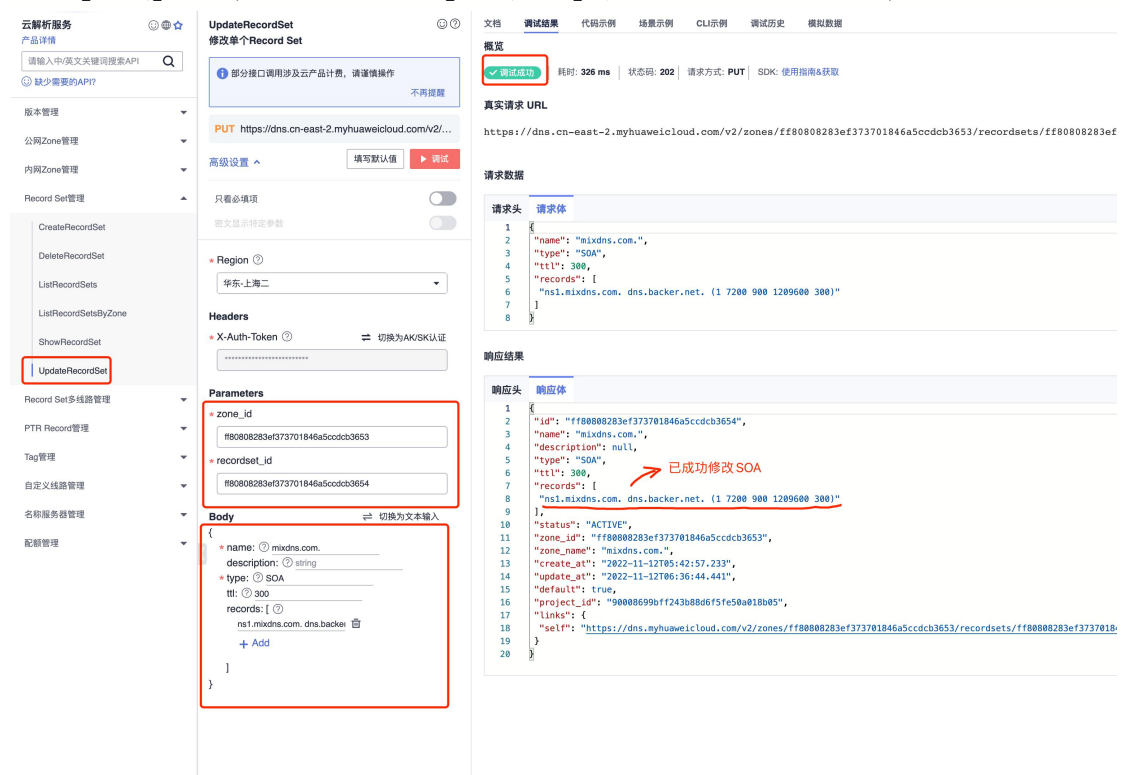

#### 现在,我们回到 DNS 管理页面看刚才无法修改的 SOA 是否已经改了:

| mixdns.com. |                                     |                                   |                                     |                                  |                               |                                                                                                    |    | © 评价 | 快速滚动的树       |
|-------------|-------------------------------------|-----------------------------------|-------------------------------------|----------------------------------|-------------------------------|----------------------------------------------------------------------------------------------------|----|------|--------------|
| 导入/导出       | 为了提升全球DNS解析体验,华为<br>注意:您需要在域名服务商处把域 | 云推出新的NS地址。 查f<br>名的DNS改成:ns1.huaw | 能详情<br>eicloud-dns.org, ns1.huaweic | loud-dns.net, ns1.huaweicloud-dr | s.cn, ns1.huaweicloud-dns.com | 折才会生效。如何修改                                                                                                    |    |      |              |
|             | 您还可以逐加494个记录集。<br>添加记录集 快速添加解析      | #18                               |                                     |                                  |                               |                                                                                                    |    |      | 0            |
|             | 默认技丽域名援索                            |                                   |                                     |                                  |                               |                                                                                                    |    |      | ۲            |
|             | □ 城名 ② 1Ξ                           | 状态                                | 三) 姬英                               | 线路类型                             | TTL (砂)                       | 值                                                                                                    | 权重 | 描述   | 操作           |
|             | V mixdns.com.                       | 0 正常                              | NS                                  | 全网默认                             | 172,800                       | ns2.mixdns.com.<br>ns1.mixdns.com.                                                                                               | -  | -    | 修改   暂停   册] |
|             | ✓ mixdns.com.                       | (2) 正常                            | SOA                                 | 全网默认                             | 300                           | ns1.mixdns.com. dns.backe                                                                                                    |    |      | 修改二暂停二册      |
|             | v 📄 ns2.mixdns.com.                 | 常玉 📀                              | лала                                | 全网默认                             | 3,600                         | 2407:c080:20:fff:fff:ffe:0:1                                                                                                    | 1  |      | 修改 暂停 删      |
|             | ✓                                   | ☺ 正常                              | ٨                                   | 全阿默认                             | 3,600                         | 122.112.208.175<br>139.159.208.205<br>116.205.5.30<br>159.138.77.159<br>159.138.80.16                                            | 1  | -    | 修改   暂停   删  |
|             | ✓ □ ns1.mixdns.com.                 | 常玉 🕲                              | АААА                                | 全间默认                             | 3,600                         | 2407::080:20:fff:fff:ffe:0:1                                                                                                    | 1  |      | 修改   暂停   删  |
|             | ✓ ns1.mixidns.com.                  | ◎ 正栄                              | A                                   | 全間默认                             | 3,600                         | 122.112.208.1<br>116.205.5.1<br>114.115.192.11<br>139.9.224.17<br>139.9.23.90<br>159.138.76.159<br>159.138.24.163<br>159.138.163 | 1  | -    | 修改:暂停:翻J     |
|             |                                     |                                   |                                     |                                  |                               |                                                                                                    |    |      |              |

大功告成!

### 测试 DNS

我先按照上述步骤又添加了一个域名: silverbullet.cn, 顺便添加一个 A 记录方便一会 测试, 成功后如图:

| < silverbullet.cn |                                                   |                                            |                                          |                       |               |                                                          |    |    | ) ift <b>Hitzansff</b>       |
|-------------------|---------------------------------------------------|--------------------------------------------|------------------------------------------|-----------------------|---------------|----------------------------------------------------------|----|----|------------------------------|
| 解析记录<br>批量导入/导出   | 为了提升全球DNS解析体验,华为云推<br>注意:您需要在域名服务商处把域名的           | i出新的NS地址。 j<br>jDNS改成: <mark>ns1.hu</mark> | 查看详情<br>aweicloud-dns.org, ns1.huaweiclo | ud-dns.net, ns1.huawe | eicloud-dns.c | n, ns1.huaweicloud-dns.com解析才会生效。如何修改                    |    |    |                              |
|                   | 御还可以添加491个记录集。<br><b>滿加记录集</b> 快速添加解析<br>联认中国地会课度 | 肥料                                         |                                          |                       |               |                                                          |    |    | \$                           |
|                   | = #8 ⊙ (E                                         | 状态                                         | 後型 1日                                    | 线路类型                  | TTL (秒)       | ά.                                                       | 权重 | 描述 | 操作                           |
|                   | ✓ silverbullet.on.                                | 😋 正常                                       | NS                                       | 全网默认                  | 3,600         | ns2.mkdns.com.<br>ns1.mkdns.com.                         | -  | -  | <b>1072X</b>   10737   10732 |
|                   | ✓ silverbullet.on.                                | 😊 正常                                       | SOA                                      | 全网默认                  | 300           | ns1.mixdns.com. dns.backer.net. (1 7200 900 1209600 300) |    |    | 修改:暂停:删除                     |
|                   | V www.silverbullet.cn.                            | 🥥 正常                                       | A                                        | 全网默认                  | 300           | 3.84.183.50                                              | 1  | -  | 修改 暂停 删除                     |
|                   |                                                   |                                            |                                          |                       |               |                                                          |    |    |                              |

还是上面用过的 dns 诊断工具, 先测试域名 dns 配置是否生效, 我的这个 OK 了:

#### DNS 诊断工具

| DNS解析诊断         | 域名型SSL验证 |    |   |    |
|-----------------|----------|----|---|----|
|                 |          |    |   |    |
| silverbullet.cn |          | NS | • | 检测 |

通过DNS检测可以快速查出不同的地区不同的网络对你的域名解析速度,及域名DNS信息。

#### 检测结果

| 地区 | 耗时(秒) | TTL(秒) | 值               |
|----|-------|--------|-----------------|
| 中国 | 0.21s | 5s     | ns2.mixdns.com. |
|    |       | 5s     | ns1.mixdns.com. |
| 香港 | 1.15s | 4s     | ns2.mixdns.com. |
|    |       | 4s     | ns1.mixdns.com. |
| 美国 | 1.98s | 4s     | ns1.mixdns.com. |
|    |       | 4s     | ns2.mixdns.com. |

然后测试 A 记录是否生效:

#### DNS 诊断工具

| DNS解析诊断             | 域名型SSL验证 |   |   |    |
|---------------------|----------|---|---|----|
|                     |          |   |   |    |
| www.silverbullet.ci | n        | А | • | 检测 |

通过DNS检测可以快速查出不同的地区不同的网络对你的域名解析速度,及域名DNS信息。

#### 检测结果

| 地区 | 耗时(秒) | TTL (秒) | 值               |
|----|-------|---------|-----------------|
| 中国 | 0.18s | 5s      | 3.64.163.50(美国) |
| 香港 | 0.32s | 5s      | 3.64.163.50(美国) |
| 美国 | 0.65s | 5s      | 3.64.163.50(美国) |

已经成功!

### DNS 合规测试

我们找一个更专业的 dns 合规测试工具: <u>https://intodns.com/</u> 看下结果,也非常完美 (MX、WWW 红色是因为没对应记录,正常): 报告访问地址: <u>https://intodns.com/silverbullet.cn</u> <u>https://intodns.com/mixdns.com</u>